## **KONTO KLIENTA**

## JAK ZAWRZEĆ POLISĘ INDYWIDUALNEJ KONTYNUACJI UBEZPIECZENIA GRUPOWEGO (IKG)?

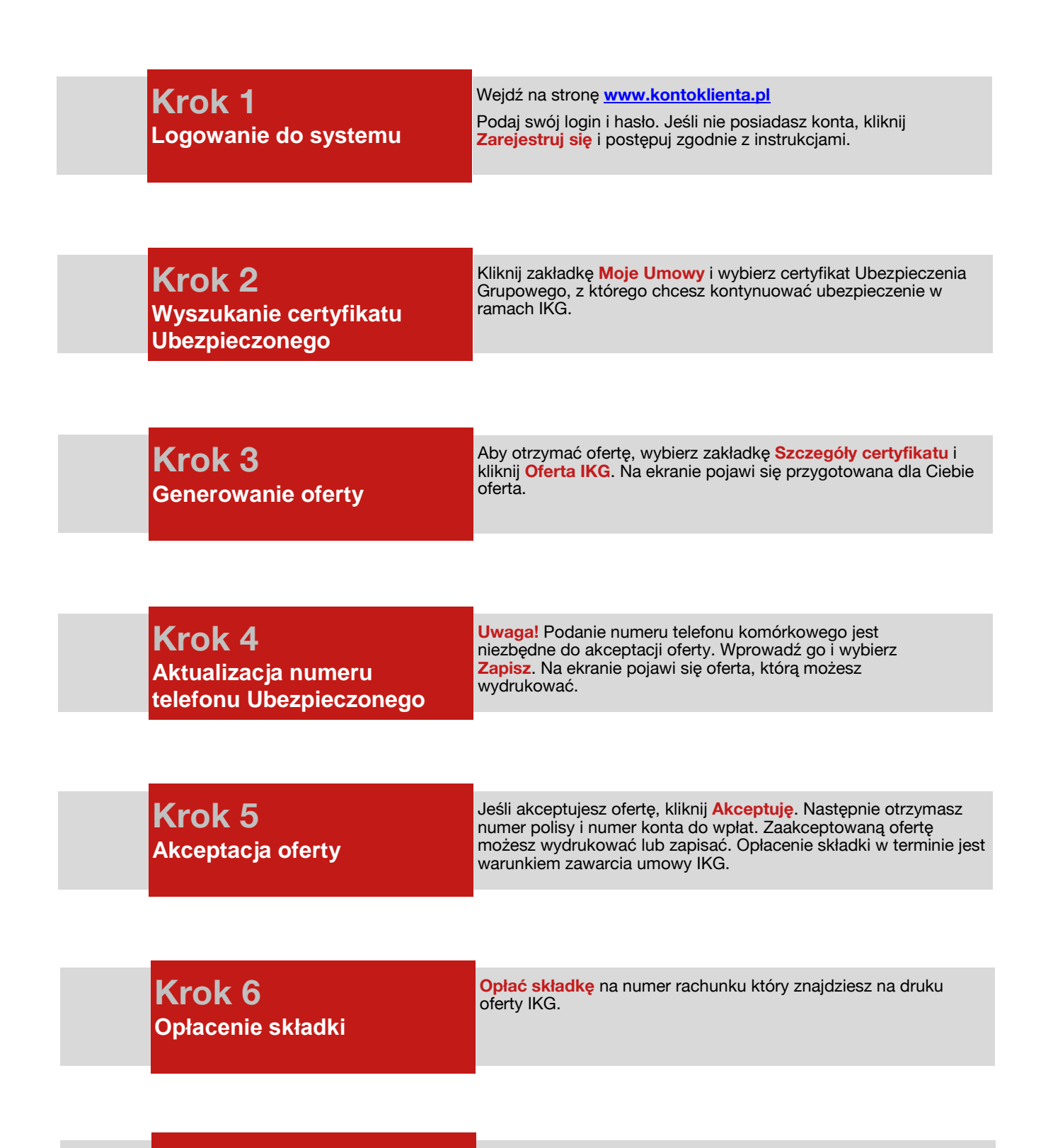

## Krok 7 Potwierdzenie ubezpieczenia

Otrzymasz wiadomość tekstową potwierdzającą zawarcie umowy. Potwierdzenie ubezpieczenia pobierz w Koncie Klienta.